**Tutoriel portail - Modifier une image avec iloveimg** 

### https://www.iloveimg.com/fr

Site internet gratuit qui permet de recadrer, redimensionner des images, de les compresser... Très simple d'utilisation, il ne nécessite pas d'installation sur votre ordinateur. Vous pouvez l'utilisez sur n'importe quel ordinateur !

### 1 – Compresser une image

Les images que vous importez sur le portail, doivent avoir des dimensions et un poids à ne pas dépasser. Si votre image pèse trop lourd, vous pouvez la compresser.

Sur l'écran l'accueil, cliquez sur :

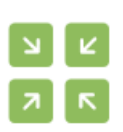

### Compresser IMAGE

Compressez en **JPG**, **PNG**, ou **GIF** en économisant du stockage et sans aucune perte de qualité.

Puis, cliquez sur :

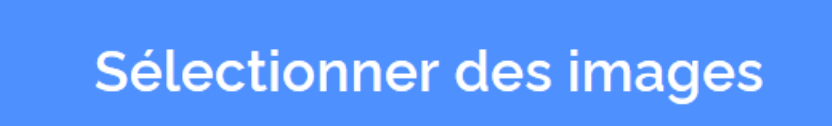

L'explorateur Windows s'ouvre : vous pouvez aller chercher l'image dans le bon dossier, puis cliquez sur ouvrir

L'image sélectionnée apparait dans l'écran central. Dans le bandeau de droite, cliquer sur

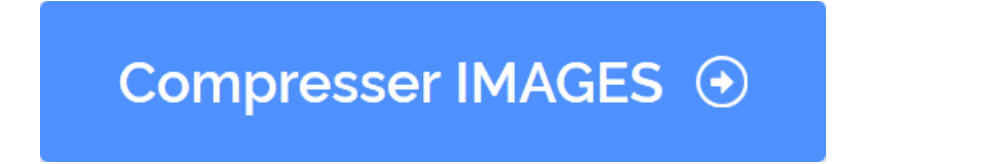

Puis,

# 🕹 Télécharger les IMAGES compressées

Choisir enregistrer le fichier. Et voilà !

### 2 – Redimensionner une image

Sur l'écran l'accueil, cliquez sur :

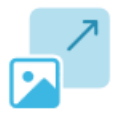

### Redimensionner IMAGE

Définissez les dimensions souhaitées, en pourcentage ou en pixels, et redimensionnez vos images **JPG**, **PNG** et **GIF**.

#### Puis, cliquez sur :

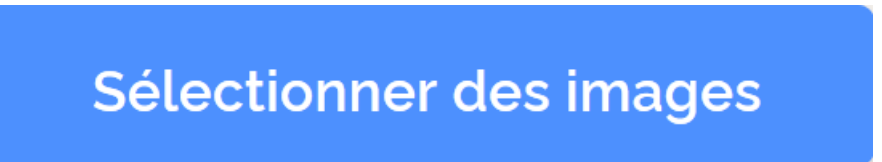

L'explorateur Windows s'ouvre : vous pouvez aller chercher l'image dans le bon dossier, puis cliquez sur ouvrir

L'image sélectionnée apparait dans l'écran central. Dans le bandeau de droite, renseignez la largeur, la hauteur se renseigne automatiquement (puisque le bouton « conservez les proportions » est coché) puis cliquez sur redimensionner.

| REDIMENSIONNER TOUTES LES IMAGES EN UNE<br>TAILLE EXACTEDE |     |
|------------------------------------------------------------|-----|
| Largeur (px):                                              | 110 |
| Hauteur (px):                                              | 160 |
| Conserver les proportions                                  |     |
| Redimensionner<br>IMAGES                                   | •   |

Puis,

## 🕹 Télécharger les IMAGES redimensionnées

Choisir enregistrer le fichier.

Il se peut que vous ayez besoin de recadrer l'image pour respecter les dimensions voulues.

#### 3 – Recadrer une image

Sur l'écran l'accueil, cliquez sur :

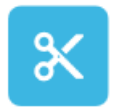

### Recadrer IMAGE

Recadrez vos JPG, PNG, et GIFs en toute simplicité. Sélectionnez "pixels" pour définir un rectangle ou utilisez notre éditeur visuel.

#### Puis, cliquez sur :

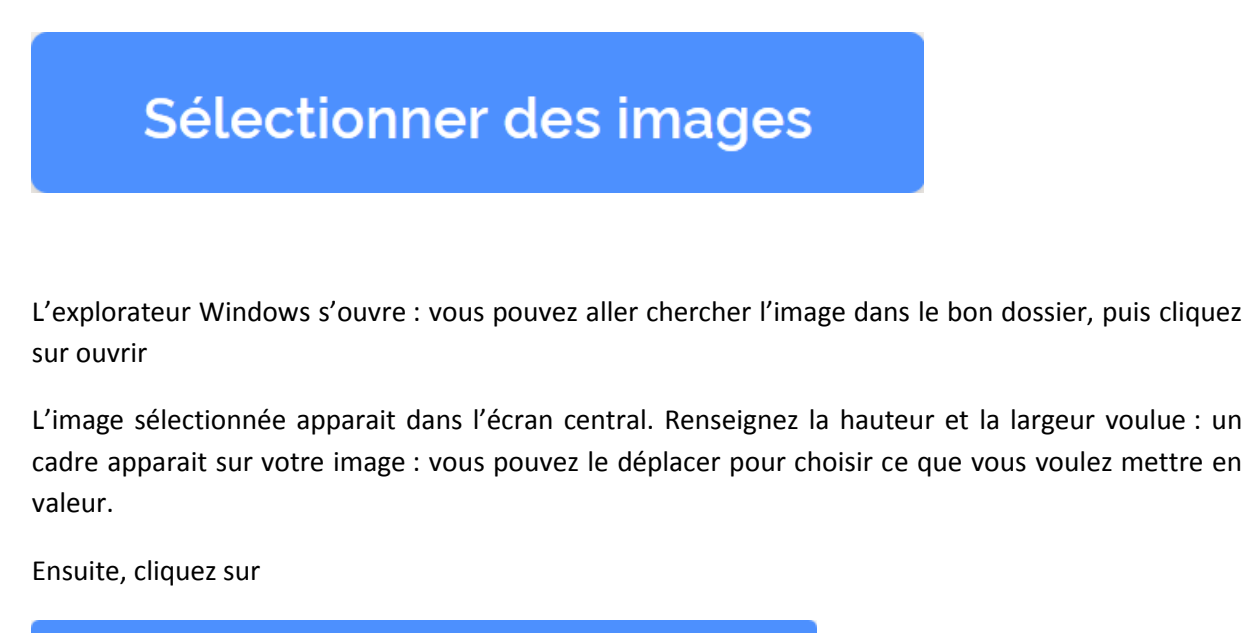

## Recadrer IMAGE

Puis,

## 🛓 Télécharger l'IMAGE recadrée

Choisir enregistrer le fichier. C'est à vous !